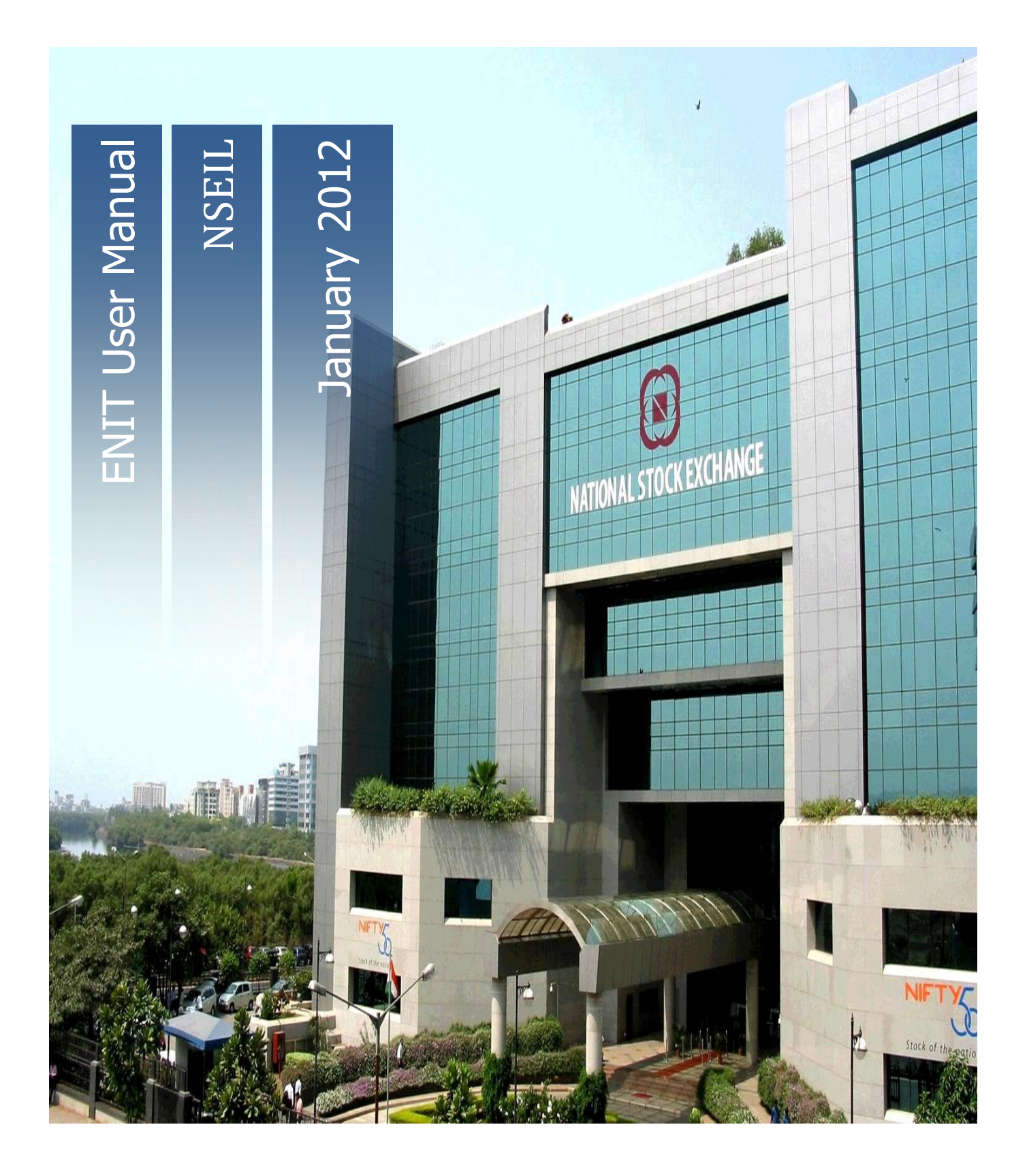

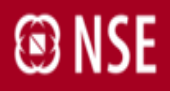

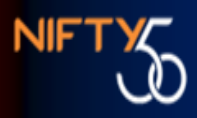

#### **ELECTRONIC NSE INTERFACE FOR TRADING MEMBERS (ENIT)**

USER MANUAL FOR TRADING MEMBERS

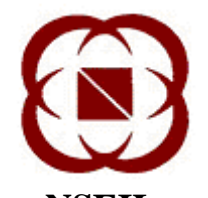

NSEIL EXCHANGE PLAZA PLOT NO. C/1, G BLOCK BANDRA-KURLA COMPLEX BANDRA (E) MUMBAI 400 051

1-JANUARY-2012

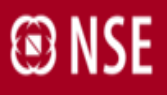

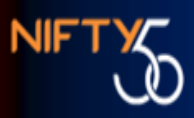

# **COPYRIGHT NOTICE**

All rights reserved. No part of this document may be reproduced or transmitted in any form and by any means without the prior permission of NSEIL.

### 1. Introduction

ENIT or 'Electronic NSE Interface for Trading Members' is a fully electronic, internet enabled application. This interface provides a two way mechanism for exchange of information for various processes between the Trading Members and the Exchange.

This document explains the functionality available in ENIT and serves as guideline to users for using the application.

### 1.1 Scope

The scope of this manual includes.

- Navigation
- Administrator/User creation
- Details of various modules available in ENIT

### 1.2 Audience

This manual is for use by trading members who will use the system.

### **1.3** Abbreviations and acronyms

| Acronym<br>Abbreviations | & | Full Form                                    |
|--------------------------|---|----------------------------------------------|
| NSEIL                    |   | National Stock Exchange of India Limited     |
| ENIT                     |   | Electronic NSE Interface for Trading Members |

### **1.4 Software Requirements:**

ENIT can be accessed through the integrated member portal which is best viewed with IE versions 6 & above. Integrated Member Portal is not compatible with Firefox Mozilla browser.

## 1.5 Login Module

Users are authenticated on connecting to the Member Portal application > ENIT. Authentication is on the basis of unique User id, Member code, Password, captcha validation. On successful authentication, the user would be provided with list of menu options depending on user login type.

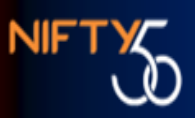

| Member Portal - Windows                               | nternet Explore                        | r                                 |                                   |                               |
|-------------------------------------------------------|----------------------------------------|-----------------------------------|-----------------------------------|-------------------------------|
|                                                       |                                        | S 49 X                            | 🖻 Bing                            | P -                           |
| File Edit View Favorites Tools Help                   |                                        |                                   |                                   |                               |
| 🚖 Favorites 🏾 🏉 Member Portal                         |                                        | <u>۵</u> -                        | • 🗟 - 🖃 🖶 • Page • S              | afety 🔻 Tools 🔻 🛛 👻           |
|                                                       | 🕑 Sign In                              |                                   | ACEM 114.00 (1.47%                | ) AXISBANK 1355               |
| I NSE                                                 | User Informati                         | on                                |                                   |                               |
| National Stock Exchange of India Ltd.                 | User Id                                | Your User Id here.                |                                   | 21                            |
| 💌 Menu 🔍 🙆                                            | V Member Code                          | Your Member Code here.            | Services                          | »                             |
| ENIT-Affiliates                                       | Password                               | •••••                             | 2 Circulars                       | -                             |
| ENIT-Compliance<br>ENIT-Service Request<br>ENIT-Trade | Enter text as<br>shown in the<br>image | myxf5                             | Adjustment of<br>22-Jui-2010 00:0 | F&O contracts in HDFC<br>0:00 |
| DCI-Online                                            |                                        | Enter text as shown in the image. | Corporat                          | e Actions 🕒                   |
| Time Message                                          | Formet Bacoword                        |                                   |                                   |                               |
|                                                       | roigot rassword                        | Submit. Cance                     | el                                |                               |
| Done                                                  |                                        |                                   | Succal intranet                   |                               |
|                                                       |                                        |                                   | • 🗠 • 🖾 • (                       | Dnline •]                     |

If wrong password is entered more than 3 times, the user id will get locked. To reset the password, the user has to login with the 'Admin" user id and reset the ENIT password. However, entering of wrong captcha is not considered as an invalid attempt.

User details have to be entered here. Length of User ID can be maximum upto 15 characters. Mandatory fields are User id, name and password. The password should follow the below mentioned rule

- 1. Minimum length 8.
- 2. At least a number
- 3. At least a Special character
- 4. At least a Lower case alphabet
- 5. At lease a Upper case alphabet

#### 2. ENIT - Getting Started

ENIT application has been divided into ENIT-Compliance, ENIT- Affiliates, ENIT-Service request and ENIT- Trade. With a valid User id and password, a sub-user would be able to access all the roles assigned to him with a single sign on. After clicking on ENIT-Service Request, all the modules for which the access is granted by the admin user to the ENIT sub user will reflect on the left hand side of the screen.

Various menus are displayed on the left hand side of the screen on the ENIT home page. The home page displays member information viz. member details, registered office, corporate office, Managing Director/ CEO details, Compliance officer details, Office details and Sub Broker details.

#### **ENIT Home Page**

| 🕑 N                               | se enit                     |       | 28-Dec | 2011 12:49:25 PM | Home        |
|-----------------------------------|-----------------------------|-------|--------|------------------|-------------|
| Exchange                          | New Notifications           |       |        |                  |             |
| • Member                          | 10 update contact details k | indly |        |                  | <u>Cont</u> |
| Pro                               | T                           |       |        |                  |             |
| Enablement/Disablemen             | t                           |       |        |                  | Application |
| Short Selling Disclosure          | :                           |       |        |                  |             |
| NINF Process                      | ME ABERS DETAILS            |       |        |                  |             |
| Digital Certificate     Downloads | Nane                        |       |        |                  |             |
| Internal Audit Report             | Old Name                    |       |        |                  |             |
| Communication Log                 | CODE                        |       |        |                  |             |
| PAN Card Details                  | SEBI Registration no        |       |        |                  |             |
| Accounts                          | SEEL Registration Date      |       |        |                  |             |
| Document Repository               | Segment                     | 1     |        |                  |             |
| Disclaimer                        | Year of Incorporation       |       | 100 C  |                  |             |
|                                   | Yea of NSE Membership       |       |        |                  |             |
|                                   | Constitution                |       |        |                  |             |
|                                   | Statuc                      |       |        |                  |             |

**2.1** "New Notifications" - It contains all communications sent by the Exchange to the member.

**2.2** "To update contact details kindly click here" - On clicking the aforesaid link, the member can update the following information:-

- ➢ Update CEO Details
- Update Compliance Officer Details
- Update Correspondence Office details

The revised information will reflect in ENIT on the next day.

**2.3** "Contact us" - On the right hand side of the home page, there is a link for "Contact Us". The link provides the department wise contact details of the officials. A snapshot of the same is provided below:-

|   | O N                                                      | se en | IT          | 27-Dec-2011                                                        | 01:39:07 PM                            |                      |                                                                       | Home                                               |
|---|----------------------------------------------------------|-------|-------------|--------------------------------------------------------------------|----------------------------------------|----------------------|-----------------------------------------------------------------------|----------------------------------------------------|
| 1 | User Requests<br>CTCL                                    |       |             | Quick Guide                                                        | to Appl                                | ropriate             | e Desk                                                                |                                                    |
|   | Annual Submission<br>Halfyearly Submission<br>Sub Broker |       | B NDE       |                                                                    | BOARD<br>NUMBERS                       | 022<br>66418100-14   | 022 26598100                                                          |                                                    |
| 1 | Authorised Person<br>VSAT<br>Status Report               |       | DEPARTMENT  | PARTICULARS                                                        | DIRECT LINE                            | EXTENSION            | CONTACT<br>PERSON                                                     | Departmental Email for query raising<br>by members |
|   | DMA<br>TCP IP VSAT<br>Changes in                         |       | ARBITRATION | Status enquiries<br>Hearing Dates<br>Filing Applications<br>Others | 022<br>26598192<br>Fax 022<br>26598191 | 3310<br>3309<br>3305 | Mr. Abhijeet Kulkarni<br>Mr. Cyril D'souza<br>Ms. Simone Gonsalves    | arbitration_mumbai@nse.co.in                       |
|   | Directors/Shareholders Certification Details CRM         |       |             | Types of acceptable collaterals<br>Bank Guarantees & FD Receipts   | 022 26598263/5<br>022 26598263/5       | 4082<br>4087<br>4080 | Mr. Dhirendra Rautela<br>Mr. Virendra Verma<br>Mr.Sajit Philips       |                                                    |
|   | Advertisement                                            |       |             | G Sec<br>List of Approved securities & Banks                       | 022 26598263/5                         | 4091<br>4082         | Mr. Dhirendra Rautela<br>Mr. Vrushali Karane<br>Mr. Dhirendra Rautela |                                                    |
|   | • Disclaimer                                             |       | COLLATERALS | Collateral deposit queries- F&O / CM                               | 022 26598263/5                         | 4089<br>4082<br>4090 | Mr. Nilesh Shenole<br>Mr. Dhirendra Rautela<br>Ms. Vrushali Karane    |                                                    |
|   |                                                          |       |             | CIM related queries (Activation and<br>password reset requests)    | 022 26598239<br>Fax 022<br>26598243/44 | 4092<br>4095         | Mr. Ambrish<br>Singh Mr. Ankit<br>Tewari                              |                                                    |
|   |                                                          |       |             | Collateral Release queries- F&O / CM                               | 022<br>26598239                        | 4093                 | Mr. Sanjay Das                                                        |                                                    |

#### 3 ENIT Modules

On clicking the 'Exchange' option on the home page, the following ENIT modules can be accessed:-

| Sr. No. | ENIT Module Name    | Service request name                        |
|---------|---------------------|---------------------------------------------|
| 1       | Exchange            | User Requests                               |
| 2       | Exchange            | CTCL                                        |
| 3       | Exchange            | Sub Broker                                  |
| 4       | Exchange            | Authorized Person                           |
| 5       | Exchange            | DMA                                         |
| 6       | Exchange            | Certification Details                       |
| 7       | Member              | Member Contact Details                      |
| 8       | Member              | Authorized Person Details                   |
| 9       | Digital Certificate | Configuration, FAQ, Digital Signature Guide |
| 10      | Document Repository | -                                           |
| 11      | PAN Card Details    | -                                           |
| 12      | Communication Log   | -                                           |
| 13      | Downloads           | -                                           |
| 14      | Status Report       | Request for Status Report                   |

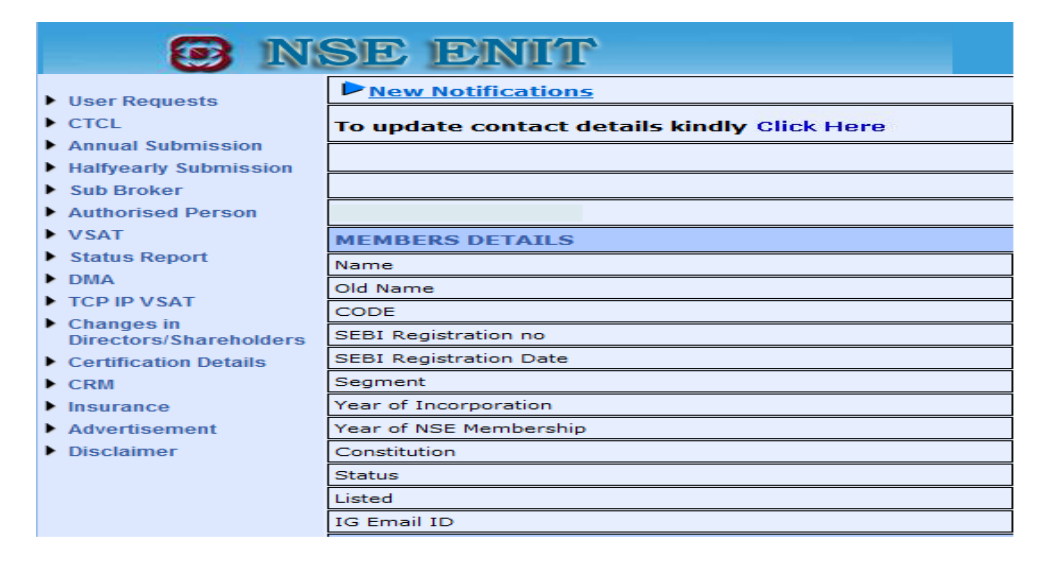

**3.1 User Requests -** This module pertains to the application for NEAT user Id requests. The member can apply for following type of user ID requests through this module:-

- Request for New User
- Change User Name
- ➢ Shifting of User ID
- Disable User ID
- Double Lock User ID
- Change User Status
- Enable/disable SLBM

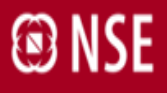

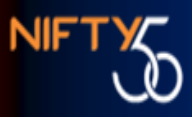

The above mentioned requests can be submitted to the Exchange;

- a) With Digital Signature Request can be submitted to the Exchange using digital signature. No physical documents need to be submitted to the Exchange.
- b) Without Digital Signature Request can be submitted to the Exchange without digital signature. Physical documents need to be submitted to the Exchange for further processing.

| 😨 INSE ENIT                               |                                             |  |  |
|-------------------------------------------|---------------------------------------------|--|--|
| <ul> <li>User Requests</li> </ul>         | New Notifications                           |  |  |
| With Digital Sign                         | To update contact details kindly Click Here |  |  |
| Without Digital Sign                      |                                             |  |  |
| > Active NEAT IDs                         |                                             |  |  |
| > Request Status                          |                                             |  |  |
| > NON NEAT Request                        |                                             |  |  |
| Status                                    | MEMBERS DETAILS                             |  |  |
| Annual Submission                         | Name                                        |  |  |
| Halfvearly Submission                     | Old Name                                    |  |  |
| Sub Broker                                | CODE                                        |  |  |
| Authorised Person                         | SEBI Registration no                        |  |  |
| ▶ VSAT                                    | SEBI Registration Date                      |  |  |
| Status Report                             | Segment                                     |  |  |
| DMA                                       | Year of Incorporation                       |  |  |
| TCP IP VSAT                               | Year of NSE Membership                      |  |  |
| Changes in                                | Constitution                                |  |  |
| Directors/Shareholders                    | Status                                      |  |  |
| <ul> <li>Certification Details</li> </ul> | Listed                                      |  |  |
| CRM                                       | IG Email ID                                 |  |  |
| Insurance                                 |                                             |  |  |

**3.2 CTCL** – The reporting of 12 digit CTCL id's viz. activation / deactivation / modification and the relevant reports can be accessed through this module. The type of service requests available under the CTCL module is mentioned below;

- CTCL-ID Activation
- CTCL-ID Deactivation
- CTCL Report
- CTCL Mismatches
- Active CTCL IDs
- CTCL Bulk Upload
- CTCL Location Mapping
- CTCL Location Mapping Status
- CTCL-ID Modification

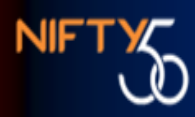

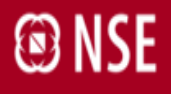

| Inse enit                                            |                                             |  |  |
|------------------------------------------------------|---------------------------------------------|--|--|
| User Requests                                        | New Notifications                           |  |  |
| - CTCL                                               | To update contact details kindly Click Here |  |  |
| > CTCL-ID Activation                                 |                                             |  |  |
| > CTCL-ID Deactivation                               |                                             |  |  |
| > CTCL Report                                        |                                             |  |  |
| > CTCL Mismatches                                    |                                             |  |  |
| > Active CTCL IDs                                    | MEMBERS DETAILS                             |  |  |
| > CTCL Bulk Upload                                   | Name                                        |  |  |
| > CTCL Location Mapping                              | Old Name                                    |  |  |
| <ul> <li>CTCL Location Mapping<br/>Status</li> </ul> | CODE                                        |  |  |
| > CTCL-ID Modification                               | SEBI Registration no                        |  |  |
| Annual Submission                                    | SEBI Registration Date                      |  |  |
| Halfyearly Submission                                | Segment                                     |  |  |
| Sub Broker                                           | Year of Incorporation                       |  |  |
| Authorised Person                                    | Year of NSE Membership                      |  |  |
| ► VSAT                                               | Constitution                                |  |  |
| Status Report                                        | Status                                      |  |  |
| ► DMA                                                | Listed                                      |  |  |
| TCP IP VSAT                                          | IG Email ID                                 |  |  |
| • •                                                  |                                             |  |  |

3.3 Sub Broker – The "sub broker" module on ENIT consists of the following;

- Sub Broker master
- ➢ Sub Broker Details
- > Change in affiliation
- Change in affiliation report
- Sub broker cancellation
- Sub broker cancellation details

|                                                      | SE ENIT                          |
|------------------------------------------------------|----------------------------------|
| User Requests                                        | New Notifications                |
| ► CTCL                                               | To update contact details kindly |
| Annual Submission                                    |                                  |
| Halfyearly Submission                                |                                  |
| Sub Broker                                           |                                  |
| Sub-Broker Master                                    |                                  |
| > Sub-Broker Details                                 | MEMBERS DETAILS                  |
| > Change in affiliation                              | Name                             |
| <ul> <li>Change in affiliation<br/>Report</li> </ul> | Old Name                         |
| > Sub-Broker Cancellation                            | CODE                             |
| > Sub-Broker Cancellation                            | SEBI Registration no             |
| Details                                              | SEBI Registration Date           |
| Authorised Person                                    | Segment                          |
| ► VSAT                                               | Year of Incorporation            |
| Status Report                                        | Year of NSE Membership           |
| ► DMA                                                | Constitution                     |
| TCP IP VSAT                                          | Status                           |
| Changes in<br>Directors/Shareholders                 | Listed                           |
| Certification Details                                | IG Email ID                      |
| ▶ CRM                                                | REGISTERED OFFICE                |
| Insurance                                            | Registered Office Address        |

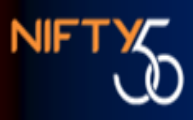

**3.4 Authorized Person -** Member can place an online request for appointment of Authorized Person and Cancellation of Authorized Person. The Authorized person module consists of the following:-

- Authorized Person Master
- Authorized Person Master Digital Sign
- Cancellation of Authorized Person
- Authorized person Details
- Cancellation of Authorized Person Digital Sign
- Authorized person cancellation Details

The above mentioned requests can be submitted to the Exchange;

- a) With Digital Signature Request can be submitted to the Exchange using digital signature. No physical documents need to be submitted to the Exchange.
- b) Without Digital Signature Request can be submitted to the Exchange without digital signature. Physical documents need to be submitted to the Exchange for further processing.

| B NSE ENIT                                                |                                             |  |  |
|-----------------------------------------------------------|---------------------------------------------|--|--|
| User Requests                                             | New Notifications                           |  |  |
| ▶ CTCL                                                    | To update contact details kindly Click Here |  |  |
| Annual Submission                                         | ,                                           |  |  |
| Halfyearly Submission                                     |                                             |  |  |
| Sub Broker                                                |                                             |  |  |
| <ul> <li>Authorised Person</li> </ul>                     |                                             |  |  |
| <ul> <li>Authorised Person<br/>Master</li> </ul>          | MEMBERS DETAILS                             |  |  |
| > Authorised Person                                       | Name                                        |  |  |
| Master-DigiSign                                           | Old Name                                    |  |  |
| > Authorised Person                                       | CODE                                        |  |  |
| Details                                                   | SEBI Registration no                        |  |  |
| <ul> <li>Cancellation of<br/>Authorised Person</li> </ul> | SEBI Registration Date                      |  |  |
| > Cancellation of                                         | Segment                                     |  |  |
| Authorised Person                                         | Year of Incorporation                       |  |  |
| Digisign                                                  | Year of NSE Membership                      |  |  |
| > Authorised Person<br>Cancellation Details               | Constitution                                |  |  |
| VSAT                                                      | Status                                      |  |  |
| Status Report                                             | Listed                                      |  |  |
| ▶ DMA                                                     | IG Email ID                                 |  |  |
| TCP IP VSAT                                               | REGISTERED OFFICE                           |  |  |
| Changes in                                                | Registered Office Address                   |  |  |

**3.5 Direct Market Access (DMA)** – Requests for activation and deactivation of DMA terminals can be placed through this option. In addition to this, a DMA Report is also available wherein the member can check for the details of the ids. DMA bulk upload facility is also available wherein a member can upload multiple ids.

|                        | SE ENIT                          |
|------------------------|----------------------------------|
| User Requests          | New Notifications                |
| ► CTCL                 | To update contact details kindly |
| Annual Submission      |                                  |
| Halfyearly Submission  |                                  |
| Sub Broker             |                                  |
| Authorised Person      |                                  |
| VSAT                   | MEMBERS DETAILS                  |
| Status Report          | Name                             |
| ▼ DMA                  | Old Name                         |
| > DMA Activation       | CODE                             |
| > DMA Deactivation     | SEBI Registration no             |
| > DMA Report           | SEBI Registration Date           |
| > DMA Bulk Upload      | Sector Registration Date         |
| TCP IP VSAT            | Segment                          |
| Changes in             | Year of Incorporation            |
| Directors/Shareholders | Year of NSE Membership           |
| Certification Details  | Constitution                     |
| ► CRM                  | Status                           |
| Insurance              | Listed                           |
| Advertisement          | IG Email ID                      |
| Disclaimer             | REGISTERED OFFICE                |
|                        | Registered Office Address        |

**3.6 Certification details** – A member can check the affiliation details of any certificate under this option. The facility enables the member to check whether the certificate is affiliated to any other trading member before applying for a user id.

| 😨 NSE ENIT                                                                                        |       |                                               |             | 28-Dec-2011 12:    | 26:14 PM            |
|---------------------------------------------------------------------------------------------------|-------|-----------------------------------------------|-------------|--------------------|---------------------|
| User Requests                                                                                     |       |                                               |             | R                  | egistration Details |
| CTCL<br>Annual Submission                                                                         | 1.    | Certification Details:                        | • NC        | FM C OTHER         |                     |
| Halfyearly Submission                                                                             | 2.    | Registration No:                              | NCFM-       |                    |                     |
| <ul> <li>Sub Broker</li> <li>Authorised Person</li> <li>VSAT</li> <li>Status Dependent</li> </ul> |       |                                               |             |                    | Submit              |
| <ul> <li>Status Report</li> <li>DMA</li> </ul>                                                    | Plea  | se Enter Registration number to fetch Registr | ation and A | ffiliation details |                     |
| <ul> <li>TCP IP VSAT</li> <li>Changes in<br/>Directors/Shareholders</li> </ul>                    | Reg   | istration Details                             |             |                    |                     |
| <ul><li>Certification Details</li><li>CRM</li></ul>                                               | Affil | iation details 🛞                              |             |                    |                     |
| <ul><li>Insurance</li><li>Advertisement</li></ul>                                                 |       |                                               |             |                    |                     |
| Disclaimer                                                                                        |       |                                               |             |                    |                     |

**3.7 Member Contact Details** - Under the Members tab on the ENIT home page, the Member Contact Details are made available wherein the following details are reflected:-

- ➤ CEO
- Compliance Officer
- Correspondence Office
- ➢ IG Email ID Details
- Sub Broker Email-id

The member can update the above mentioned details and the same will be reflected on ENIT, the following day.

| I NSE ENIT                                                                                                    |                                                                                                    |  |  |
|----------------------------------------------------------------------------------------------------|----------------------------------------------------------------------------------------------------|--|--|
| ▶ CTCL                                                                                                    | New Notifications                                                                                                    |  |  |
| <ul> <li>CICL</li> <li>Member Contact Details</li> <li>CEO</li> <li>Compliance Officer</li> <li>Correspondence Office</li> <li>IG Email ID Details</li> <li>Sub-Broker Email-Ids</li> <li>Authorized Person Details</li> <li>Arbitration</li> <li>Disclaimer</li> </ul> | To update contact details kindly Click Here To update contact details kindly Click Here MEMBERS DETAILS Mame Old Name Old Name CODE SEBI Registration no SEBI Registration Date Segment Year of Incorporation Year of NSE Membership Constitution Status Listed Listed Liste |  |  |
|                                                                                                    | 5                                                                                                    |  |  |

**3.8 Authorized Person Details -** The Authorized Person list can be accessed under Members > Authorized Person Details. A download facility is also available wherein a member can download the list of Authorized Persons.

|                                                      | SE ENIT                                     |
|------------------------------------------------------|---------------------------------------------|
| ► CTCI                                               | New Notifications                           |
| Member Contact Details     Authorized Person Details | To update contact details kindly Click Here |
| > Authorized Person List                             |                                             |
| Arbitration                                          |                                             |
| Disclaimer                                           |                                             |
|                                                      | MEMBERS DETAILS                             |
|                                                      | Name                                        |
|                                                      | Old Name                                    |
|                                                      | CODE                                        |
|                                                      | SEBI Registration no                        |
|                                                      | SEBI Registration Date                      |
|                                                      | Segment                                     |
|                                                      | Year of Incorporation                       |
|                                                      | Year of NSE Membership                      |
|                                                      | Constitution                                |
|                                                      | Status                                      |
|                                                      | Listed                                      |
|                                                      | IG Email ID                                 |
|                                                      | REGISTERED OFFICE                           |
|                                                      |                                             |

**3.9 Digital Certificate** – The digital signature module of ENIT lays down the procedure, FAQ's and the digital signature guide which consists of the step wise procedure to configure the digital signature.

|                                                              | SE ENIT                          |
|--------------------------------------------------------------|----------------------------------|
| Exchange                                                     | New Notifications                |
| Member                                                       | To update contact details kindly |
| Trade                                                        |                                  |
| Pro<br>Enablement/Disablement                                |                                  |
| Short Selling Disclosure                                     |                                  |
| <ul> <li>NNF Process</li> <li>Digital Certificate</li> </ul> | MEMBERS DETAILS                  |
| > Configuration                                              | Name                             |
| > FAQ                                                        | Old Name                         |
| > Digital Signature Guide                                    | CODE                             |
| Downloads                                                    | SEBI Registration no             |
| Internal Audit Report                                        | SEBI Registration Date           |
| Communication Log                                            | Segment                          |
| PAN Card Details                                             | Year of Incorporation            |
| A                                                            | Version of NGC Measurements      |

**3.10 Document Repository -** Document Repository is a storehouse of valid documents in the Exchange. The creation of the Repository is aimed at ensuring that a document once submitted to the Exchange would reside in the Repository till its validity period. The member can view all the valid documents and can submit latest documents as per requirement.

|                                                                 | SE   | C ENIT                  | 28-Dec-2011                                             | 12:35:41 PM      |          |
|-----------------------------------------------------------------|------|-------------------------|---------------------------------------------------------|------------------|----------|
| Exchange                                                        |      |                         | List                                                    | of Approved Docu | ments    |
| Member                                                          |      |                         |                                                         | Send New D       | ocument( |
| <ul> <li>Trade</li> <li>Pro</li> </ul>                          | S.No | RefNO                   | Document Type                                           | Submission Date  | As O     |
| Short Selling Disclosure                                        | 1    | 2069_DOCREPOSITORY_1661 | Share holding pattern of applicant & Holding<br>Company | 24-OCT-2011      | -        |
| <ul> <li>NNF Process</li> <li>Digital Certificate</li> </ul>    |      |                         |                                                         |                  |          |
| <ul> <li>Downloads</li> <li>Internal Audit Report</li> </ul>    |      |                         |                                                         |                  |          |
| <ul> <li>Communication Log</li> <li>PAN Card Details</li> </ul> |      |                         |                                                         |                  |          |
| <ul> <li>Accounts</li> <li>Document Repository</li> </ul>       |      |                         |                                                         |                  |          |

**3.11 PAN Card Details** – The member can update the PAN details of self, sub brokers and authorized persons using this option.

| 6 | 🕑 Welcome 🛛 🖾 ENIT 🛞               |                         |                         |  |  |  |
|---|------------------------------------|-------------------------|-------------------------|--|--|--|
|   |                                    | se enit                 | 28-Dec-2011 12:37:05 PM |  |  |  |
| • | Exchange<br>Member                 | (* Indicates Mandatory) | Update PAN Card Details |  |  |  |
| Þ | Trade                              | Member Code             | null                    |  |  |  |
| Þ | Pro<br>Enablement/Disablement      | Member Name             | null                    |  |  |  |
| • | Short Selling Disclosure           | Category                | Select 🔹 *              |  |  |  |
| Þ | NNF Process                        | Pan Card No             | *                       |  |  |  |
| ľ | Digital Certificate                |                         | SUBMIT RESET            |  |  |  |
| Ľ | Downloads<br>Internal Audit Report |                         |                         |  |  |  |
| • | Communication Log                  |                         |                         |  |  |  |
| Þ | PAN Card Details                   |                         |                         |  |  |  |
| Ľ | Accounts                           |                         |                         |  |  |  |
| ļ | Disclaimer                         |                         |                         |  |  |  |

**3.12 Communication Log** – Contains general communication sent to the member.

| 🔁 NSE ENIT                    |                             |                           |            | 28-Dec-2011 12:38:12 PM     |     |  |
|-------------------------------|-----------------------------|---------------------------|------------|-----------------------------|-----|--|
| Exchange                      |                             |                           |            | Communication Log           | J   |  |
| Member                        | Department :SELECT-         | 🔻                         |            | Communication From : SELECT |     |  |
| Trade                         | Booky Stature : and SELECT. |                           |            | Type of Pequert :SELECT     | _   |  |
| Pro<br>Enablement/Disablement | Reply Status SELECT         | · · ·                     |            | Type of RequestSELECT       | •   |  |
| Short Selling Disclosure      | From Date: 28-Dec-2011      |                           |            | To Date: 28-Dec-2011        |     |  |
| NNF Process                   | Export Data   EXCEL         |                           |            |                             |     |  |
| Digital Certificate           |                             |                           |            |                             |     |  |
| Downloads                     |                             |                           |            |                             |     |  |
| Internal Audit Report         |                             |                           |            |                             |     |  |
| Communication Log             |                             |                           |            |                             |     |  |
| PAN Card Details              |                             |                           |            |                             |     |  |
| Accounts                      | Communication Bof No.       | Communication Tuno        | Department | Subject                     | Cto |  |
| Document Repository           | <u>communication ker No</u> | <u>communication type</u> | Department | subject                     | 510 |  |

**3.13 Downloads** – Under the "downloads" option, member specific letters like Application Status Report, SEBI Turnover Fees Letter, Monthly charges letter etc. are downloaded to members on ENIT.

| Member Portal - Windows In    | iternet Explorer<br>68.7.20/MemberPortal/home.jsp          | 🔻 😒 Certificate E                                     | rror 42 X b Bing                              | ж 🗊                    |
|-------------------------------|------------------------------------------------------------|-------------------------------------------------------|-----------------------------------------------|------------------------|
| 🚖 Favorites 🛛 🚔 🔊 Welco       | me to Membership 🙋 Suggested Sites 🔻 🙋 Web Slice Gallery 👻 |                                                       |                                               |                        |
| 🔠 🔹 🌈 Welcome to Membe        | ership 间 NSE - National Stock Exch 🔏 Welcome to Membership | Hember Portal X                                       | 🛅 👻 🖾 👻 📾 👻 Page 👻 Safety 👻 Too               | ls 👻 🔞 👻               |
| × Find: banker                | Previous Next 🖉 Options 👻                                  |                                                       |                                               |                        |
|                               |                                                            |                                                       |                                               |                        |
| Welcome 💽 ENIT 🗵              |                                                            |                                                       |                                               | _                      |
|                               | SE ENIT                                                    | 22-Nov-2011 11:19:59 AM                               | Home                                          |                        |
| Exchange                      |                                                            | Downloadables                                         |                                               |                        |
| <ul> <li>Member</li> </ul>    |                                                            | Application Formats                                   |                                               |                        |
| Trade                         | Document Name                                              | Upload Date                                           |                                               |                        |
| Pro<br>Enablement/Disablement | Application Status Report                                  | 14-Nov-2011                                           | Download File                                 |                        |
| Short Selling Disclosure      | Monthly Charges Letter to Members                          | 02-Nov-2011                                           | Download File                                 |                        |
| NNF Process                   | SEBI Turnover Fees Letter                                  | 01-Nov-2011                                           | Download File                                 |                        |
| Digital Certificate           | SEBI Turnover Fees Letter                                  | 01-Nov-2011                                           | Download File                                 |                        |
| Downloads                     | SEBI Turnover Fees Letter                                  | 01-Nov-2011                                           | Download File                                 |                        |
| Internal Audit Report         | Application Status Report                                  | 31-Oct-2011                                           | Download File                                 |                        |
| Communication Log             | Application Status Report                                  | 17-Oct-2011                                           | Download File                                 |                        |
| PAN Card Details              | Annual Return Reminder                                     | 17-Oct-2011                                           | Download File                                 |                        |
| Accounts                      | ASR                                                        | 03-Oct-2011                                           | Download File                                 |                        |
| Disclaimer                    | SEBI Turnover Fees Letter                                  | 03-Oct-2011                                           | Download File                                 |                        |
| biaciumer                     | SEBI Turnover Fees Letter                                  | 03-Oct-2011                                           | Download File                                 |                        |
|                               | SEBI Turnover Fees Letter                                  | 03-Oct-2011                                           | Download File                                 |                        |
|                               | Application Status Report                                  | 19-Sep-2011                                           | Download File                                 |                        |
| _                             | Monthly Charges Letter to Members                          | 06-Sep-2011                                           | Download File                                 |                        |
| _                             | SEBI Turnover Fees Letter                                  | 02-Sep-2011                                           | Download File                                 |                        |
|                               | SERI Turnover Fees Letter                                  | 02-Sen-2011                                           | Download File                                 | olick or               |
|                               | NGE Assist launched on member Port                         | ar-weinbers can login queries and reedbacks. For more | aetans chek on help, to nide this message     | , chec or              |
|                               |                                                            | 🔍 Le                                                  | ecal intranet   Protected Mode: Off 🛛 🛛 🍕 👻 🤫 | 100% -                 |
| 🚱 🖉 🚞                         |                                                            |                                                       | Desktop 🎽 🔺 🍢 🛄 🔥 .                           | 11:19 AM<br>11/22/2011 |

**3.14 Status Report** – Member can apply for Status Report to the Exchange by giving a request in this module under the Exchange tab in ENIT which consists of the following:-

- Request for Status Report
- Status Report Details

**3.15 IBT/STWT/ SOR Volume Confirmation-**Under this option, trading members shall confirm the segment-wise data of 'Number of Trades' and 'Traded Value (Rs. in Crores)' as provided by the Exchange. In the event of any discrepancy observed by members in the data, members are required to modify the data 'Number of Trades, and 'Traded Value' (Rs. in Crores) using 'Modify' option provided in NSE ENIT.

|                                                                            | SE ENIT 27-Feb-2008 07:31:39 PM |                                      |                             |                           |                 |                                                      |  |
|----------------------------------------------------------------------------|---------------------------------|--------------------------------------|-----------------------------|---------------------------|-----------------|------------------------------------------------------|--|
| • Users                                                                    | Trade Details                   |                                      |                             |                           |                 |                                                      |  |
| • Exchange                                                                 |                                 |                                      |                             |                           |                 |                                                      |  |
| · Member                                                                   | Segment                         | Trade Date                           | No of Trades                | Traded Value (Rs. in Cr.) | ) Accept/Modify | Remark                                               |  |
| r Trade<br>IBT Volume                                                      | FNO                             | 25-FEB-2008                          | 2561<br>2560                | 1254.25<br>1250.25        | Modify 💌        | Trade cancelled provi                                |  |
| Pro<br>Enablement/Disablement                                              | СМ                              | 26-FEB-2008                          | 2624                        | 1287.2 <del>3</del>       | Accept          |                                                      |  |
| <ul> <li>Digital Certificate</li> <li>Tools</li> <li>Disclaimer</li> </ul> | FNO                             | 26-FEB-2008                          | 3102                        | 1842.25                   | Modify 💌        | Loo n id not<br>repor Exchange                       |  |
| • Help<br>• Logout                                                         | СМ                              | 27-Feb-2008                          | 4102                        | .52                       | Accept 🛩        | Drop down to Acce<br>Modify Excl<br>provided figures |  |
|                                                                            | FNO                             | 27-Feb-2008                          | 4012                        | <b>52</b>                 | Accept 💌        |                                                      |  |
|                                                                            | No. of Reg<br>No. of Reg        | gistered Client:<br>gistered Client: | s in CM 256<br>s in FNO 257 | To be filled              | by member       | in<br>Prev Save                                      |  |

**3.16 Pro Enablement/ Pro Disablement** – Under this option, members can requests for proprietary account trading applications electronically. Further, it may be noted that digital signature is imperative for accepting the applications through ENIT at the Exchange. Hence, it is mandatory that all the applications sent electronically through NSE ENIT contain digital signature as allotted by the Exchange to Authorised personnel of the trading firm.

**Default location application:** - Member notify details of default location to the Exchange through 'Default Location Activation' option.

| 🗿 User Module - Microsoft                                         | Internet Explorer provided by NSEIL |                                       |
|-------------------------------------------------------------------|-------------------------------------|---------------------------------------|
| 🔇 🕥 👻 🗟 http://172.20                                             | 1.6.230:7001/ENIT/UserFrame.jsp     | M5N Search                            |
| 🛃 User Module                                                     |                                     | ×                                     |
| File Edit View Favorites                                          | Tools Help 🧌 🥠                      | k Ø   ⊚ • 🖵 📖 🖏                       |
| 🕑 NS                                                              | SE ENIT                             | 18-Dec-2008 02:37:36 PM Home   Logout |
| ▶ Users                                                           |                                     | Default Location Activation           |
| Exchange                                                          | Member Name:                        |                                       |
| <ul> <li>Member</li> <li>Trade</li> </ul>                         | Sebi Registeration Code:            | Once connectivity type is             |
| ▼ Pro                                                             | Segment:                            | -SELECT V selected the list of active |
| Enablement/Disablement > Default   ocation                        | Connectivity:                       | C X.25 © TCP-IP                       |
| <ul> <li>Change Default Location</li> </ul>                       | List of Active Equipments:          | SELECT X                              |
| <ul> <li>Pro Enablement</li> <li>Bro Dischlamont</li> </ul>       | Address Line1:                      | 10.179.3.98                           |
| <ul> <li>Pro Application Status</li> </ul>                        | Address Line2:                      |                                       |
| > Default Location<br>Application Status                          | Address Line3:                      | Upon selecting the                    |
| Digital Certificate                                               | City:                               | equipment id, postal                  |
| Tools                                                             | PinCode:                            | with it will                          |
| <ul> <li>Short Selling Disclosure</li> <li>NNF Process</li> </ul> |                                     | Reset                                 |
| Disclaimer                                                        |                                     |                                       |
| Help                                                              |                                     |                                       |
|                                                                   |                                     |                                       |
|                                                                   |                                     |                                       |
|                                                                   | Digital Certificate Password        |                                       |
|                                                                   |                                     | Certify Data Submit Cancel            |
|                                                                   |                                     |                                       |
|                                                                   |                                     |                                       |
| Done                                                              |                                     | 😺 😥 Internet                          |

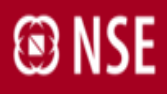

**Change in Default Location: -** Members use this option to change their existing default location, if necessary.

| 🚰 User Module - Microsoft                                         | Internet Explorer provided by NSEIL |                            |                         |                           |
|-------------------------------------------------------------------|-------------------------------------|----------------------------|-------------------------|---------------------------|
| 🔇 🕥 👻 🙆 http://172.20                                             | ).6.230:7001/ENIT/UserFrame.jsp     |                            | <b>~</b> ↓ <sub>7</sub> | MSN Search                |
| 🟉 User Module                                                     |                                     |                            |                         | ×                         |
| File Edit View Favorites                                          | Tools Help 🚮                        | 🛧 🐵   つァ 🖵 🏭 🦓             |                         |                           |
| O INS                                                             | SE ENIT                             | 18-Dec-2008 02:37:07 PM    |                         | Home   Logout             |
| ▶ Users                                                           |                                     | Change In Default Location |                         |                           |
| <ul> <li>Exchange</li> <li>Member</li> </ul>                      | Address Line1:                      |                            |                         |                           |
| ▶ Trade                                                           | Address Line2:                      |                            |                         |                           |
| ▼ Pro<br>Enablement/Disablement                                   | Address Line3:                      |                            |                         |                           |
| <ul> <li>Default Location</li> </ul>                              | City:                               |                            |                         | Once connectivity type    |
| > Change Default Location                                         | PinCode:                            |                            |                         | is selected the list of   |
| <ul> <li>Pro Enablement</li> <li>Pro Disablement</li> </ul>       | New Location Details                |                            |                         | active equipment ids will |
| > Pro Application Status                                          | Connectivity:                       | ○ X.25                     |                         |                           |
| <ul> <li>Default Location<br/>Application Status</li> </ul>       | New location Equipments:            | SELECT Y                   |                         |                           |
| Digital Certificate                                               | Address Line1:                      | 10.179.3.98                |                         |                           |
| ► Tools                                                           | Address Line2:                      |                            |                         |                           |
| <ul> <li>Short Selling Disclosure</li> <li>NNE Process</li> </ul> | Address Line3:                      |                            |                         |                           |
| <ul> <li>Disclaimer</li> </ul>                                    | City:                               |                            |                         | on selecting the          |
| ► Help                                                            | PinCode:                            |                            | n equ                   | uipment id, postal        |
|                                                                   |                                     | Reset                      | ad                      | dress associated with it  |
|                                                                   |                                     |                            | wi                      | Il automatically appear   |
|                                                                   | Digital Certificate Passwor         | d:                         |                         |                           |
|                                                                   |                                     | Certify Data Submit Cancel |                         |                           |
|                                                                   |                                     |                            |                         |                           |
|                                                                   |                                     |                            |                         |                           |
| Done                                                              |                                     |                            |                         | 🎯 🧶 Internet              |
|                                                                   |                                     |                            |                         |                           |

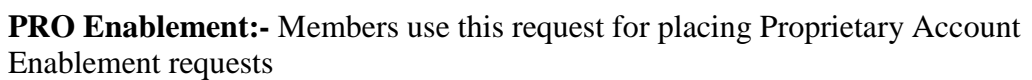

|                                                                                               | SE ENIT                                  | 18-Dec-2008 02:42:35 PM H                            | ome   Logout    |
|-----------------------------------------------------------------------------------------------|------------------------------------------|------------------------------------------------------|-----------------|
| ▶ Users                                                                                       |                                          | Pro Enablement                                       |                 |
| <ul><li>Exchange</li><li>Member</li></ul>                                                     | Member Name:<br>Sebi Registeration Code: |                                                      | <u>^</u>        |
| <ul> <li>Trade</li> <li>Pro</li> </ul>                                                        | Market Segment:                          | C CM © F&O                                           |                 |
| Enablement/Disablement > Default Location > Change Default Location                           | Connectivity:                            | C X.25 C TCP-IP Once connectivity ty                 | ype is          |
|                                                                                               | UserId:                                  | 1021 selected, the list of uids under that conne     | Jser<br>ctivitv |
| > Pro Enablement                                                                              | User Name:                               | MR. RAJIV M SHAH will appear                         | /               |
| <ul> <li>Pro Disablement</li> <li>Pro Application Status</li> <li>Default Location</li> </ul> | Postal Address                           |                                                      |                 |
|                                                                                               | Address Line1:                           | TEST                                                 |                 |
| Application Status                                                                            | Address Line2:                           | Upon selecting the user id,                          | $\sum$          |
| Pro Status Report     Digital Certificate                                                     | Address Line3:                           | postal address associated with it will automatically |                 |
| ▶ Tools                                                                                       | City:                                    | SURAT                                                |                 |
| Short Selling Disclosure                                                                      | PinCode:                                 |                                                      |                 |
| <ul> <li>Disclaimer</li> </ul>                                                                | Location:                                | C Default C Additional Upon selecting the user id,   |                 |
| ▶ Help                                                                                        | Default Location Address                 | postal address associated                            |                 |
|                                                                                               | Address Line1:                           |                                                      |                 |
|                                                                                               | Address Line2:                           |                                                      |                 |
|                                                                                               | Address Line3:                           |                                                      |                 |
|                                                                                               | City:                                    |                                                      |                 |
|                                                                                               | PinCode:                                 |                                                      |                 |
|                                                                                               | Connectivity details                     |                                                      |                 |
|                                                                                               | Primary:                                 | 10.179.3.98                                          |                 |
|                                                                                               | Dual Locking(if any)                     | -                                                    | ~               |
|                                                                                               |                                          |                                                      |                 |
|                                                                                               | Digital Certificate Passwor              | ord:                                                 | *               |

'Postal Address' and 'Default Location Address' will appear automatically on selecting the user id. If the option 'Default' is selected, then member should ensure that both 'Postal Address' and 'Default Location Address' is pertaining to the single location.

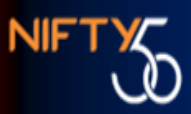

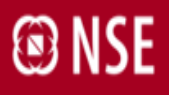

**PRO Disablement: -** Members use this request for placing Proprietary account Disablement requests

| 省 User Module - Microsoft                                           | Internet Explorer provided by NSEIL |                                           |                         |                             |
|---------------------------------------------------------------------|-------------------------------------|-------------------------------------------|-------------------------|-----------------------------|
| Ġ 🕥 👻 📳 http://172.20                                               | ).6.230:7001/ENIT/UserFrame.jsp     |                                           | <b>√</b> ↓ <sub>9</sub> | MSN Search                  |
| 👩 User Module                                                       |                                     |                                           |                         | ×                           |
| File Edit View Favorites                                            | Tools Help 🏠                        | * 😔   🖓 - 🖵 🚉 🦓                           |                         |                             |
| 🕑 INS                                                               | se enit                             | 18-Dec-2008 02:32:26 PM                   |                         | Home   Logout               |
| Users                                                               |                                     | Pro Disablement                           |                         |                             |
| Exchange                                                            | Member Name:                        | ARGADIA CHARE AND STOCK BROKERS BUT LTD . |                         |                             |
| <ul> <li>Member</li> <li>Trade</li> </ul>                           | Sebi Registeration Code:            |                                           |                         |                             |
| ▼ Pro                                                               | Market Segment:                     | ⓒ CM ○ F&O                                |                         | Once connectivity type is   |
| Enablement/Disablement<br>> Default Location                        | Connectivity:                       | С Х.25 🤄 ТСР-ІР                           |                         | selected, the list of User  |
| <ul> <li>Change Default Location</li> </ul>                         | UserId:                             | SELECT                                    |                         | ids under that connectivity |
| > Pro Enablement                                                    | User Name:                          |                                           |                         | will appear                 |
| <ul> <li>Pro Disablement</li> <li>Pro Application Status</li> </ul> | Postal Address                      |                                           |                         |                             |
| <ul> <li>Default Location</li> </ul>                                | Address Line1:                      |                                           |                         |                             |
| Application Status                                                  | Address Line2:                      |                                           | Upon sel                | ecting the user id,         |
| <ul> <li>Digital Certificate</li> <li>Tools</li> </ul>              | Address Line3:                      |                                           | postal ad               | dress associated with       |
| Short Selling Disclosure                                            | City:                               |                                           | it will au              | tomatically appear          |
| <ul> <li>NNF Process</li> <li>Disclaimer</li> </ul>                 | PinCode:                            |                                           |                         |                             |
| <ul> <li>Help</li> </ul>                                            | Default Location Address            |                                           |                         |                             |
|                                                                     | Address Line1:                      | TEST                                      |                         |                             |
|                                                                     | Address Line?                       | _                                         |                         |                             |
|                                                                     | Digital Certificate Passwor         | d:                                        |                         |                             |
|                                                                     |                                     | Certify Data Submit Cancel                |                         |                             |
|                                                                     |                                     |                                           |                         |                             |
| Done                                                                |                                     |                                           |                         | 🞯 🔮 Internet                |

Further, members can view the audit trail of Proprietary Account Enablement and Proprietary Account Disablement requests through the option 'Pro Application Status' report.

**Pro Status Report:-** Pro Status Report has been provided on the ENIT front-end.

Members may use this option to view the final Pro-status of their user ids in each segment as on current date.

| 🗿 User Module - Microsoft Internet Explorer                              |                                  |                              |               |                     |  |  |  |
|--------------------------------------------------------------------------|----------------------------------|------------------------------|---------------|---------------------|--|--|--|
| File Edit View Favorites Tools Help                                      |                                  |                              |               |                     |  |  |  |
| 🔇 Back 🝷 🔊 🕤 🛃 💋 🤌 Search 🤺 Favorites 🤣 🔗 - 🖕 🖻 🛄 🎇 🦓                    |                                  |                              |               |                     |  |  |  |
| vldress 🗿 http://172.20.6.230:7001/ENIT/UserFrame.jsp 🛛 🗸 🌛 Go 🛛 Links 🎽 |                                  |                              |               |                     |  |  |  |
| © NSE ENIT 29-Jan-2009 12:44:12 PM Home   Logout                         |                                  |                              |               |                     |  |  |  |
| ▶ Users                                                                  |                                  | Pro S                        | Status Report |                     |  |  |  |
| Exchange                                                                 |                                  |                              |               |                     |  |  |  |
| Member                                                                   | Please find below the L          | atest Pro Status of User Ids |               | Export Data   EXCEL |  |  |  |
| ▶ Trade                                                                  |                                  |                              |               |                     |  |  |  |
| ▼ Pro<br>Enablement/Disablement                                          | liser Id                         | Segment                      | Location      | Pro Status          |  |  |  |
| > Default Location                                                       | 6017                             | F                            |               | D                   |  |  |  |
| > Change Default Location                                                | 12936                            | F                            | DEFAULT       | F                   |  |  |  |
| > Pro Enablement                                                         |                                  |                              | Jernoen       |                     |  |  |  |
| > Pro Disablement                                                        |                                  |                              |               |                     |  |  |  |
| > Pro Application Status                                                 |                                  |                              |               |                     |  |  |  |
| <ul> <li>Default Location<br/>Application Status</li> </ul>              |                                  |                              |               |                     |  |  |  |
| Pro Status Report                                                        |                                  |                              |               |                     |  |  |  |
| <ul> <li>Digital Certificate</li> <li>Table</li> </ul>                   |                                  |                              |               |                     |  |  |  |
| <ul> <li>Foots</li> <li>Short Selling Disclosure</li> </ul>              |                                  |                              |               |                     |  |  |  |
| <ul> <li>NNE Process</li> </ul>                                          |                                  |                              |               |                     |  |  |  |
| Downloads                                                                |                                  |                              |               |                     |  |  |  |
| Disclaimer                                                               |                                  |                              |               |                     |  |  |  |
| ▶ Help                                                                   |                                  |                              |               |                     |  |  |  |
|                                                                          |                                  |                              |               |                     |  |  |  |
|                                                                          |                                  |                              |               |                     |  |  |  |
|                                                                          |                                  |                              |               |                     |  |  |  |
|                                                                          |                                  |                              |               |                     |  |  |  |
| Annlet DigiSignInitAnnlet starte                                         | d                                |                              |               | Internet            |  |  |  |
| Siddhar                                                                  | -<br>th Pathak - In 🔗 Liser Modu | ile - Micros                 |               | A 12:44 PM          |  |  |  |

For queries pertaining to the above mentioned modules kindly get in touch with the membership department on +91 22 2659 8249 or email id **- minward@nse.co.in**